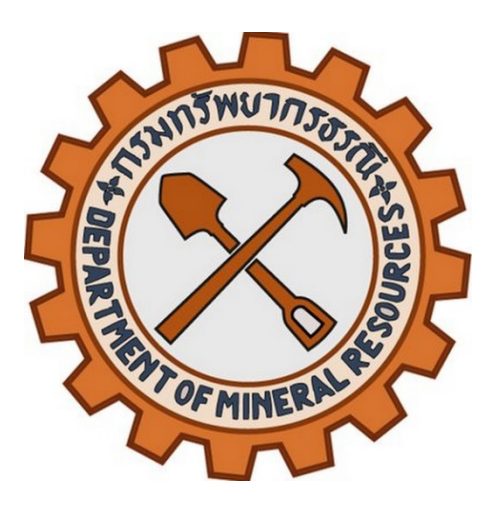

# คู่มือการใช้งานระบบ

# กรมทรัพยากรธรณี

ระบบบริหารจัดการความรู้ด้านธรณีวิทยา สำหรับผู้เรียน

Application Version 4.5.0 Date 19.05.2025

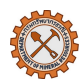

## สารบัญ

| 1. |     | สัญลักษณ์ของระบบ2                           |
|----|-----|---------------------------------------------|
|    | 1.1 | สัญลักษณ์ หรือ ปุ่ม สำหรับการใช้งานระบบ2    |
|    | 1.2 | สัญลักษณ์ หรือ ปุ่ม สำหรับการเรียน3         |
| 2. |     | การเข้าใช้งานระบบ4                          |
|    | 2.1 | การสมัครสมาชิก4                             |
|    | 2.2 | การเข้าใช้งานระบบ7                          |
|    | 2.3 | การออกจากระบบ8                              |
| 3. |     | การตั้งค่าบัญชีผู้ใช้8                      |
|    | 3.1 | การจัดการข้อมูลผู้ใช้งาน/อัปเดตรูปโปรไฟล์8  |
|    | 3.2 | การเปลี่ยนรหัสผ่าน9                         |
| 4. |     | การเข้าร่วมหลักสูตร                         |
|    | 4.1 | การลงทะเบียนเรียน10                         |
|    | 4.2 | การดูหลักสูตรที่ลงทะเบียนแล้ว11             |
| 5. |     | การใช้งานบทเรียนและเนื้อหา11                |
|    | 5.1 | การเปิดดูบทเรียน (ไฟล์, วิดีโอ, SCORM)11    |
| 6. |     | การทำกิจกรรมในหลักสูตร12                    |
|    | 6.1 | การทำแบบสอบถาม/แบบสำรวจ (Questionaire)12    |
|    | 6.2 | การทำแบบทดสอบ (Quiz)13                      |
|    | 6.3 | การส่งงาน (Assignment)14                    |
|    | 6.4 | การติดต่อกับผู้ใช้งานคนอื่น/ผู้สอน (chat)15 |
| 7. |     | การติดตามความคืบหน้า16                      |
|    | 7.1 | การดูคะแนน (Grades)16                       |
|    | 7.2 | การตรวจสอบความคืบหน้า (Progress Tracking)16 |
| 8. |     | การรับใบประกาศนียบัตร17                     |
| 9. |     | Error handling                              |
|    | 9.1 | การตั้งค่าบัญชีผู้ใช้                       |
|    | 9.2 | การใช้งานบทเรียน                            |
|    | 9.3 | การทำกิจกรรมในหลักสูตร18                    |
|    | 9.4 | การรับใบประกาศนียบัตร                       |

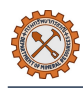

# 1. สัญลักษณ์ของระบบ

# 1.1 สัญลักษณ์ หรือ ปุ่ม สำหรับการใช้งานระบบ

| ไอคอน | คำอธิบาย                                           | ไอคอน      | คำอธิบาย                             |
|-------|----------------------------------------------------|------------|--------------------------------------|
| Q     | การค้นหา                                           | Ϋ́         | การแจ้งเตือน                         |
| ?     | ข้อมูลเพิ่มเติม                                    |            | ข้อความ                              |
| €     | อัพโหลดไฟล์                                        | <b>O</b> ~ | ผู้ใช้งาน                            |
| *     | ดาวน์โหลดไฟล์                                      |            | ข้อมูลผู้ติดต่อ                      |
| ⊞     | การแสดงไฟล์รูปแบบตาราง                             | \$         | การตั้งค่า                           |
| E     | การแสดงไฟล์รูปแบบรายการ                            | T          | กรองข้อมูล                           |
| L:    | การแสดงไฟล์รูปแบบแผนผัง                            | i          | รายละเอียด                           |
| ^     | เลื่อนไปบนสุดของหน้า                               | :          | ตัวเลือกเพิ่มเติม                    |
| ×     | ปิดหน้าต่าง                                        |            | ข้อบังคับ                            |
|       | แถบเครื่องมือการใช้งานภายใต้<br>บทเรียน (ด้านซ้าย) | <          | แถบเครื่องการใช้งานระบบ<br>(ด้านขวา) |

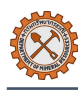

## 1.2 สัญลักษณ์ หรือ ปุ่ม สำหรับการเรียน

| ไอคอน      | คำอธิบาย                            | ไอคอน | คำอธิบาย           |
|------------|-------------------------------------|-------|--------------------|
| →          | ดาวน์โหลด                           | ŢŢ    | ข้อความ            |
| đ          | พิมพ์เป็นเอกสาร                     |       | เอกสาร             |
| $\diamond$ | หมุนเอกสารทวนเข็มนาฬิกา             | =;    | แบบทดสอบ           |
| —          | ปรับลดขนาดเอกสาร                    |       | แบบสำรวจ/แบบสอบถาม |
| +          | ปรับเพิ่มขนาดเอกสาร                 |       | ห้องสนทนา          |
| 100%       | ขนาดเอกสาร                          |       | กระดานข่าว         |
|            | การเล่น/หยุดไฟล์วิดีโอหรือไฟล์เสียง |       | แพ็คเกจ Scorm      |
| •)•        | การเปิด/ปิดหรือปรับระดับเสียง       | ſ     | การบ้าน/งาน        |
| 1x         | ความเร็วในการเล่นเสียง/แสดงวิดีโอ   | R     | ใบประกาศนียบัตร    |
|            | การปรับขนาดการแสดงผลบน<br>หน้าจอ    | AZ    | อภิธานศัพท์        |
|            |                                     |       | สารานุกรม          |

## 2. การเข้าใช้งานระบบ

#### 2.1 การสมัครสมาชิก

(1) เข้า URL <u>https://e-service.dmr.go.th/registration</u> จากนั้นคลิก สมัครสมาชิก

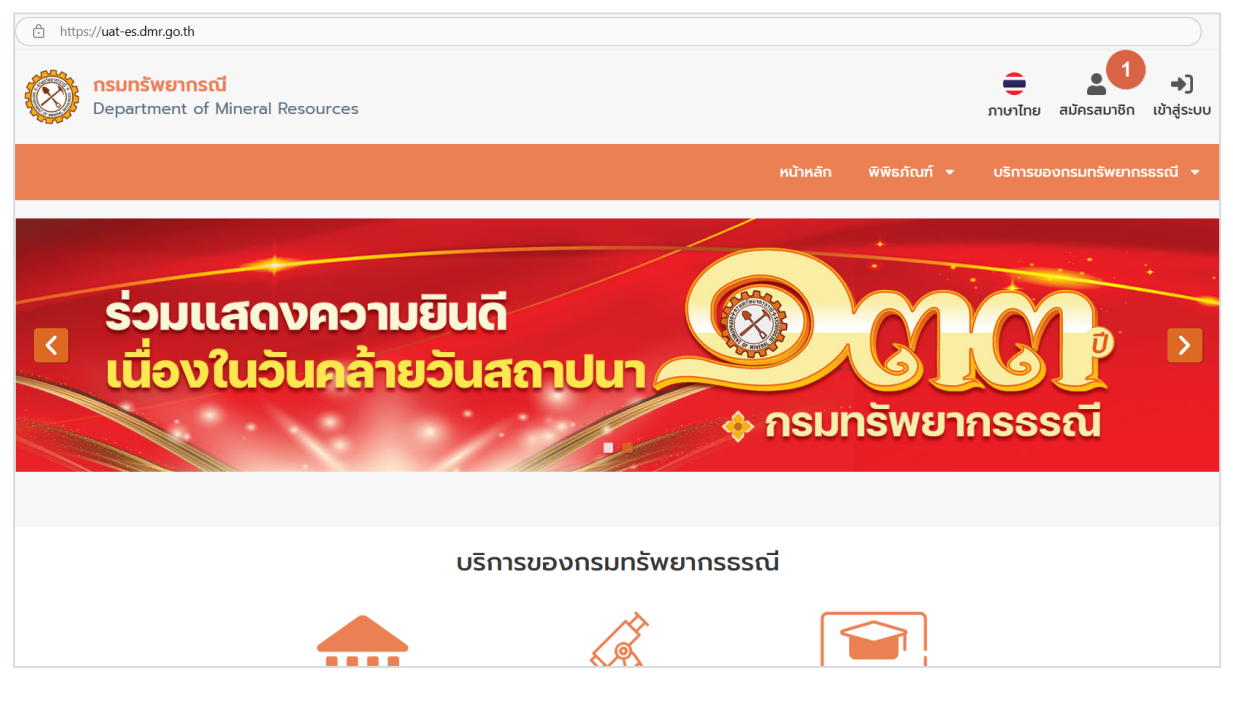

(2) เลือกประเภทสมาชิก

| งทะเบียน                |                                                                                                    |                                                                                                    |                                                                                                    |                                                                                                    |
|-------------------------|----------------------------------------------------------------------------------------------------|----------------------------------------------------------------------------------------------------|----------------------------------------------------------------------------------------------------|----------------------------------------------------------------------------------------------------|
| ประชาชนทั่วไป 2         |                                                                                                    |                                                                                                    |                                                                                                    |                                                                                                    |
| ชาวต่างชาติ             |                                                                                                    |                                                                                                    |                                                                                                    |                                                                                                    |
| บริษัทเอกชน / นิติบุคคล |                                                                                                    |                                                                                                    |                                                                                                    |                                                                                                    |
| หน่วยงานราชการภายใน     |                                                                                                    |                                                                                                    |                                                                                                    |                                                                                                    |
| หน่วยงานราชการภายนอก    |                                                                                                    |                                                                                                    |                                                                                                    |                                                                                                    |
|                         | งทะเบียน<br>ประชาชนทั่วไป 2<br>ชาวต่างชาติ<br>บริษัทเอกชน / นิติบุคคล<br>หน่วยงานราชการภายใน<br>หน่วยงานราชการภายนอก | งทะเบียน<br>ประชาชนทั่วไป 2<br>ชาวต่างชาติ<br>บริษัทเอกชน / นิติบุคคล<br>หน่วยงานราชการภายใน<br>หน่วยงานราชการภายนอก | งทะเบียน<br>ประชาชนทั่วไป 2<br>ชาวต่างชาติ<br>บริษัทเอกชน / นิติบุคคล<br>หน่วยงานราชการภายใน<br>หน่วยงานราชการภายนอก | งทะเบียน<br>ประชาชนทั่วไป 2<br>ชาวต่างชาติ<br>บริษัทเอกชน / นิติบุคคล<br>หน่วยงานราชการภายใน<br>หน่วยงานราชการภายนอก |

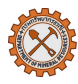

- (3) กรอกรายละเอียดผู้สมัคร โดยหลังจากกรอกข้อมูลเรียบร้อยแล้ว คลิก ๗ ฉันยอมรับข้อตกลงและเงื่อนไข ตาม นโยบายการคุ้มครองข้อมูลส่วนบุคคล และ คลิกปุ่ม ลงทะเบียน
  - การลงทะเบียนผ่าน ThailD : คลิก ไอคอนรูป ThailD
  - ระบุข้อมูลให้ครบถ้วน โดยห้ามเว้นว่าง ข้อมูลที่มีสัญลักษณ์ \*

| <b>nsunšwerns</b><br>Department of M | <mark>รรณี</mark><br>lineral Resources                                                                                                    |           |                                  |         |        |              | ີ<br>ກາບາໄทຍ | )<br>เข้าสู่ระบบ |
|--------------------------------------|----------------------------------------------------------------------------------------------------|-----------|----------------------------------|---------|--------|--------------|--------------|------------------|
|                                      |                                                                                                    |           |                                  | หน้าหลั | n      | พิพิธภัณฑ์ 🗸 | บริการของพิท | พิธภัณฑ์ 🗸       |
| ย้อนกลับ                             |                                                                                                    |           |                                  |         |        | ลงทะเบีย     | านผ่าน ThalD | ThatD            |
| ข้อมูลผู้ใช้งาน                      |                                                                                                    |           |                                  |         |        |              |              | _                |
| คำนำหน้า *                           | - กรุณาเลือก -                                                                                                    | ~         |                                  |         |        |              |              |                  |
| ชื่อ *                               |                                                                                                    |           | นามสกุล *                        |         |        |              |              |                  |
| วันเกิด *                            |                                                                                                    |           | สัญชาติ *                        |         | ไทย    |              |              | × v              |
| เลขประจำตัวประชาชน *                 |                                                                                                    |           | เลขหลังบัตรประจำตัว<br>ประชาชน * |         |        |              |              |                  |
| อาชีพ                                | - กรุณาเลือก -                                                                                                    | ~         |                                  |         |        |              |              |                  |
| ข้อมูลที่อยู่                        |                                                                                                    |           |                                  |         |        |              |              |                  |
| เลขที่                               |                                                                                                    |           | หมู่ที่                          |         |        |              |              |                  |
| ซอย                                  |                                                                                                    |           | ถนน                              |         |        |              |              |                  |
| จังหวัด                              | - กรุณาเลือก -                                                                                                    | ~         | อำเภอ/เขต                        |         | - กรุถ | นาเลือก -    |              |                  |
| ตำบล/แขวง                            | - กรุณาเลือก -                                                                                                    | ~         | รหัสไปรษณีย์                     |         |        |              |              |                  |
| โทรศัพท์                             |                                                                                                    |           |                                  |         |        |              |              |                  |
| โทรศัพท์มือถือ                       |                                                                                                    |           | อีเมล *                          |         |        |              |              |                  |
| ข้อมูลรหัสผ่าน                       |                                                                                                    |           |                                  |         |        |              |              |                  |
| รหัสผ่าน *                           |                                                                                                    |           | ยืนยันรหัสผ่าน *                 |         |        |              |              |                  |
|                                      | ข้อแนะนำการทำหนดรหัสผ่าน :<br>- มีความขาวอย่างน้อย 8 ตัวอักษร แต่ไม่เกิน 50 ตัวอักษร<br>- มีอักษรตัวพิมพ์ใหญ่ [A-Z] อย่างน้อย 1 ตัว และตัวพิมพ์เล็ก<br>- มีดัวเลข [0-9] อย่างน้อย 1 ตัว<br>- มีอักขระพิเศษ [@\$%*#?&] อย่างน้อย 1 ตัว | [a-z] ວຍ່ | างน้อย 1 ตัว                     |         |        |              |              |                  |
| ฉันยอมรับข้อตกลงและเ                 | จื่อนไข ตามนโยบายการคุ้มครองข้อมูลส่วนบุคคล<br>3 🛯                                                                                                    | งทะเบียน  | ยกเลิก                           |         |        |              |              |                  |

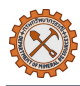

- (4) กรอกรหัสยืนยันอีเมล
  - เข้าอีเมลที่ลงทะเบียนไว้ จากนั้นนำรหัสยืนยันที่ได้รับมากรอกลงในระบบ

| รมทรัพยาง               | กรธรณี : Verify <sub>)</sub>                                                                                                    | ou email address                                                       |                               |              |                                       |
|-------------------------|----------------------------------------------------------------------------------------------------|------------------------------------------------------------------------|-------------------------------|--------------|---------------------------------------|
| D e-Service<br>ถึง: 🕑 💼 | DMR <eservice@dmr.< th=""><th>nail.go.th&gt;</th><th></th><th>© &lt;</th><th>«с 🔿 🛛 🔗 🛛 🏭 🖡 •<br/>. я. 18/4/2025 9:</th></eservice@dmr.<> | nail.go.th>                                                            |                               | © <          | «с 🔿 🛛 🔗 🛛 🏭 🖡 •<br>. я. 18/4/2025 9: |
| เรียนคุณ                | ผู้ลงทะเบียน                                                                                                    |                                                                        |                               |              |                                       |
| คุณได้ใช้<br>เพื่อเป็นก | ารยืนยันความถูกต้อง กร                                                                                                    | สำหรับการเข้าใช้งานระบบกรมทรัพ<br>ณากรอกรหัสดำนล่างในหน้าจอยืนยันอีเมล | ยากรธรณี<br>เ                 |              |                                       |
| 67545                   | 4                                                                                                    |                                                                        |                               |              |                                       |
| ขอแสดงศ<br>กรมทรัพย     | ความนับถือ<br>ขากรธรณี                                                                                                    |                                                                        |                               |              |                                       |
| ວິເນລນິຄູກສ່ະຄໍ         | ຄິຈອຸດເດັ່ວຍຮະນນອັດໂແນັດີ กรุณาอย่                                                                                                    | าดอบกลับอิเมลน์                                                        |                               |              |                                       |
| Depa                    | <b>ทรัพยากรธรณี</b><br>artment of Mineral R                                                                                               | esources                                                               |                               |              | ภาษาไทย เข้าลุ                        |
|                         |                                                                                                    |                                                                        | หน้าหลัก                      | พิพิธภัณฑ์ 🗸 | บริการของพิพิธภัณ                     |
|                         |                                                                                                    | รหัสยืนยันอีเมลถูกส่งไปยัง                                             | Instanyole@instcoresult.co.th |              |                                       |
|                         |                                                                                                    | ระบุรหัสยืนยันที่ได้รับ                                                |                               |              |                                       |
|                         |                                                                                                    |                                                                        | ส่งรหัสอีกครั้ง (49)          |              |                                       |
|                         |                                                                                                    | 4                                                                      | วันทึก ยกเลิก                 |              |                                       |

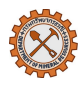

#### 2.2 การเข้าใช้งานระบบ

- (1) เข้า URL https://e-learning.dmr.go.th จากนั้นคลิก เข้าสู่ระบบ
- (2) ระบุชื่อผู้ใช้งาน (Username) และ รหัสผ่าน (Password) หรือ เลือกการเข้าสู่ระบบด้วย ThaiD
- (3) คลิกปุ่มเข้าสู่ระบบ (Sign In)

#### หมายเหตุ:

- ระบบ e-Learning ของกรมทรัพยากรธรณิใช้ระบบจัดการบัญชีแบบรวมศูนย์ (Login Center) หากผู้เรียนมี บัญชีสมาชิกของกรมฯ แล้ว จะสามารถเข้าสู่ระบบ e-Learning ได้โดยกรอกชื่อผู้ใช้และรหัสผ่านเดียวกันได้เลย
- หากผู้เรียนได้เข้าสู่ระบบที่เว็บไซต์หลักของกรมฯ มาก่อนหน้านี้แล้ว เมื่อคลิก**เข้าสู่ระบบ** ระบบจะทำการเข้าสู่
   ระบบ e-Learning ให้อัตโนมัติ

| nsunšwernssstu<br>Department of Mineral Resources |                   |        |
|---------------------------------------------------|-------------------|--------|
| YY                                                |                   |        |
|                                                   | Login<br>Username | $\sim$ |
|                                                   | Password          | ~      |
|                                                   | Or sign in with   |        |
| in the state                                      |                   | A A A  |
|                                                   |                   | KARE F |

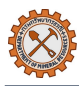

#### 2.3 การออกจากระบบ

คลิกที่ไอคอนผู้ใช้มุมขวาบน จากนั้นเลือก ออกจากระบบ

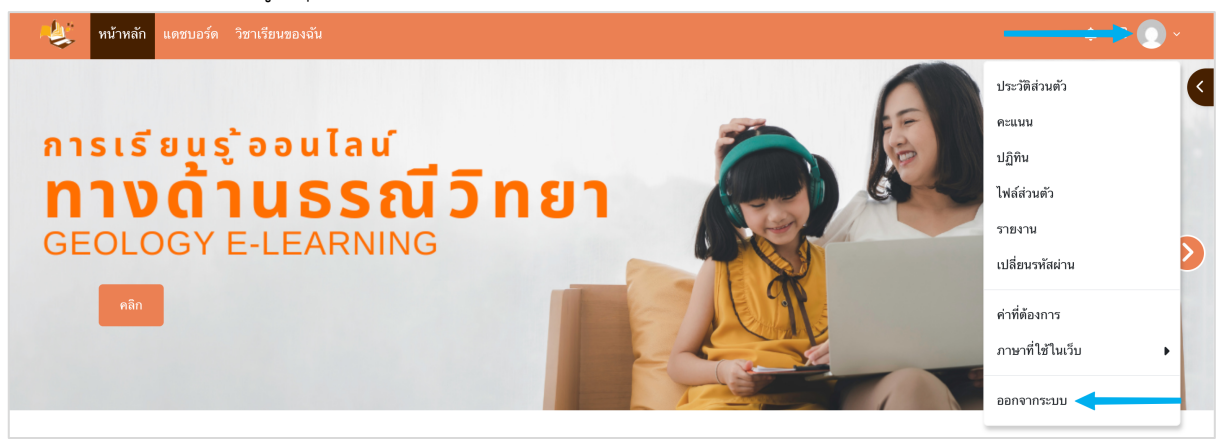

# 3. การตั้งค่าบัญชีผู้ใช้

## 3.1 การจัดการข้อมูลผู้ใช้งาน/อัปเดตรูปโปรไฟล์

คลิกที่ไอคอนผู้ใช้มุมขวาบน จากนั้นเลือก ประวัติส่วนตัว > แก้ไขข้อมูลส่วนตัว

| 🧶 หน้าหลัก แดชบอร์ด วิชาเรียนของจัน                                                                              |                                                                                    | 💶 🎝 🚺 ~ โหมดแก้ไข 🔿                                                  |
|----------------------------------------------------------------------------------------------------|------------------------------------------------------------------------------------|----------------------------------------------------------------------|
| ลำปางหนึ่ง นามลำปางหนึ่ง 🔎 🚈                                                                                     | าม                                                                                 | ประวัติส่วนตัว<br>คะแนน<br>ปฏิทิน<br>ไฟล์ส่วนตัว<br>รายงาน           |
| รายละเอียดสมาชิก<br>อีเมล<br>gnml01@mail.com มองเห็นได้โดยผู้เข้าร่วมหลักสูตรคนอื่น ๆ<br>โซนเวลา<br>Asia/Bangkok | ทั่วไป<br>บทความบล็อก<br>ประกาศนียบัตรของฉัน<br>โพสต์<br>กระตานช่าว                | เปลี่ยนรหัสผ่าน<br>ค่าที่ต้องการ<br>ภาษาที่ไข้ไนเว็บ ▶<br>ออกจากระบบ |
| ประเภทผู้ไข้งาน<br>ผู้เรียน<br>ประเภทผู้เรียน<br>บุคคลทั่วไป                                                     | รายงาน<br>Browser sessions<br>ภาพรวมเกรด                                           |                                                                      |
| รายละเอียดของรายวิชา<br>โปรไฟล์สำหรับรายวิชา                                                                     | กจกรรมการเข้าสูระบบ<br>ครั้งแรกที่เข้ามายังเว็บไซต์<br>วันพฤหัสบดี, 27 มีนาคม 2025 | 5, 4:11PM (88 วัน 1 ชั่วโมง)                                         |

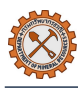

(2) แก้ไขข้อมูลที่ต้องการ เช่น ชื่อ-นามสกุล, รูปโปรไฟล์, ที่อยู่ เป็นต้น โดยห้ามเว้นว่าง ข้อมูลที่มีสัญลักษณ์ 🕕

| (3) | คลิกปุ่ม | อัพเดทเ  | Jระว <mark>ั</mark> ติส่วเ | เต้ว |
|-----|----------|----------|----------------------------|------|
| (3) | 1101110  | 01101110 |                            |      |

| . 💐 หบ้าหลัก แตชบอร์ด วิชาเรียนของจัน |                                                                                | 4 🖓 💽 v |
|---------------------------------------|--------------------------------------------------------------------------------|---------|
| 💛 ทั่วไป                              |                                                                                |         |
| ชื่อ                                  | • ลำปางหนึ่ง                                                                   |         |
| นามสกุล                               | • นามลำปางหนึ่ง                                                                |         |
| อีเมล                                 | gnnll01@mail.com                                                               |         |
| แสดงอีเมล                             | สมาชิกในวิชาที่เรียนเท่านั้นที่จะเห็นอีเมล ≠                                   |         |
| รทัสโปรไฟล์ MoodleNet                 | •                                                                              |         |
| จังหวัด                               |                                                                                |         |
| เลือกประเทศ                           | เลือกประเทศ ¢                                                                  |         |
| โซนเวลา                               | เชตเวลาชองเชิร์ฟเวอร์ (Asia/Bangkok) ♦                                         |         |
| รูปแบบที่ต้องการ                      | ต่าที่ตั้งไว้ 🔹                                                                |         |
| รายละเอียด                            | ปวับปรุง มุม แทรก แบบ เครื่อง คาราง ช่วย<br>แก้ไข มอง แทรก แบบ มือ คาราง เหลือ |         |
|                                       | S ♂ B I ☑ D ♥ ■ ℓ ※ \$3 등 등 등 1 ¶ € 결 ≅ …                                      |         |
|                                       |                                                                                |         |
|                                       |                                                                                |         |
|                                       |                                                                                |         |
|                                       |                                                                                |         |
|                                       | p 0 m²n Build with O tinyMCE g                                                 |         |
| > รูปภาพส่วนตัว                       |                                                                                |         |
| > ชื่อเพิ่มเติม                       |                                                                                |         |
| > ความสนใจ                            |                                                                                | _       |
| 🔶 ไม่บังคับ                           |                                                                                |         |
| > ประเภทผู้ใช้งาน                     |                                                                                |         |
|                                       | อัพเดทประวัติส่วนตัว ยกเลิก                                                    | ?       |

## 3.2 การเปลี่ยนรหัสผ่าน

- (1) คลิก เ**ปลี่ยนรหัสผ่าน**
- (2) ระบุ รหัสผ่านปัจจุบัน
- (3) ระบุ รหัสผ่านใหม่ และ ยืนยันรหัสผ่าน โดยจะต้องเป็นข้อมูลที่ตรงกัน
- (4) คลิกปุ่ม **บันทึก**

| 🤹 หน้าหลัก แด      | ชบอร์ด วิชาเรียนของฉัน | 4 🖵 🕥 ~            |
|--------------------|------------------------|--------------------|
| .d v               |                        | ประวัติส่วนตัว     |
| เปลี่ยนรหล         | ปลิยนรทสผ่าน           | คะแนน              |
| รหัสผ่านปัจจุบัน   |                        | ປฏิทิน             |
| <i>.</i>           |                        | ไฟล์ส่วนตัว        |
| รหสผาน เหม         | •                      | รายงาน             |
| ยืนยันรหัสผ่านใหม่ | 0                      | 1 เปลี่ยนรหัสผ่าน  |
|                    | าบันทึก 🥢              | ค่าที่ต้องการ      |
|                    |                        | ภาษาที่ใช้ในเว็บ 🕨 |
|                    |                        | ออกจากระบบ         |

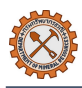

## 4. การเข้าร่วมหลักสูตร

#### 4.1 การลงทะเบียนเรียน

(1) คลิกเมนู หน้าหลัก > เลื่อนไปที่รายวิชาทั้งหมด > เลือกหลักสูตรและวิชาที่ต้องการ

| 🐙 หน้าหลัก แตรบอร์ด วิชาเรียนของดัน การบริหารไซต์              | 🕂 🖵 💽 - โหมดแก้ไข 💽 |
|----------------------------------------------------------------|---------------------|
| รายวิชาทั้งหมด 🛹 🗕                                             | <<br>รายกร้างแค     |
| 📀 หลักสูตรด้านธรณีวิทยา                                        |                     |
| ☎ ธรณีวิทยาสู่ครูวิทยาศาตร์ →ว                                 | i                   |
| 🕿 งานสำรวจจัดทำแผนที่ธรณีวิทยาเพื่อเพิ่มประสิทธิภาพการจัดการ 🔿 | i                   |
| 📀 หลักสูตรต้ามชากดึกต่ามรรท์                                   |                     |
| 🗕 📥 ความรู้เบื้องต้นเกี่ยวกับซากตึกดำบรรพ์ 📣                   | i                   |
| 🗢 กฎหมายว่าด้วยการคุ้มครองชากดึกดำบรรพ์ 🔸 👀                    | i                   |

(2) ระบบแสดสงรายละเอียดของวิชาที่เลือก จากนั้นคลิก **สมัครเรียน** 

#### หมายเหตุ:

- หากมีรหัสเข้าร่วมหลักสูตร ให้กรอก จากนั้นคลิกยืนยัน
- หากผู้สอนหรือผู้ดูแลระบบได้ลงทะเบียนให้ล่วงหน้าแล้ว ผู้เรียนจะเห็นหลักสูตรอัตโนมัติ

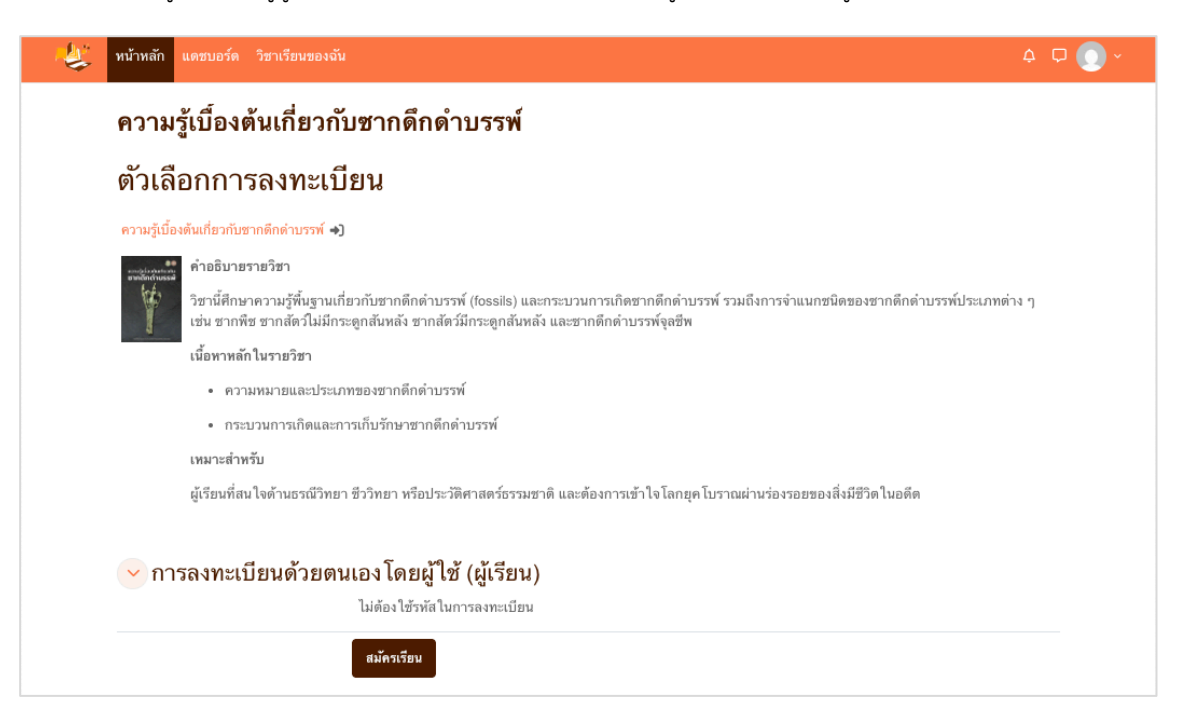

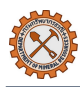

#### 4.2 การดูหลักสูตรที่ลงทะเบียนแล้ว

- (1) คลิกเมนู **วิชาเรียนของฉัน**
- (2) รายการหลักสูตรที่ลงทะเบียนแล้วทั้งหมดจะแสดงบนหน้าจอ

| 💐 หน้าหลัก แผงควบคุม วิชาเรียนของฉัน                      |                                                                  |                                                                                     | 4 🖵 💽 ~ |
|-----------------------------------------------------------|------------------------------------------------------------------|-------------------------------------------------------------------------------------|---------|
| วิชาเรียนของฉัน                                           |                                                                  |                                                                                     |         |
| ภาพรวมรายวิชา                                             |                                                                  |                                                                                     |         |
| ทั้งหมด (ยกเว้นที่ถูกช่อน) 🗸                              | Sort by course name v Card v                                     |                                                                                     |         |
| C. C. C. C.                                               |                                                                  |                                                                                     |         |
| ความรู้เบื้องต้นเกี่ยวกับชากดึกดำบรรพ์<br>หลักสูตรพื้นฐาน | <mark>ธรณีวิทยาสู่ดรูวิทยาศาสตร์</mark><br>หลักสูตรด้านธรณีวิทยา | วิธีการใช้ประโยชน์ทรัพยากรแร่ประเภทดินใน<br>อุดสาหกรรมต์<br>หลักสูตรด้านทรัพยากรแร่ |         |
| 20% complete                                              | 33% complete                                                     | 0% complete                                                                         |         |
|                                                           |                                                                  |                                                                                     |         |

# 5. การใช้งานบทเรียนและเนื้อหา

#### 5.1 การเปิดดูบทเรียน (ไฟล์, วิดีโอ, SCORM)

- เมื่อเข้าสู่หลักสูตรที่ลงทะเบียนแล้ว จะพบเนื้อหาบทเรียนซึ่งอาจถูกกำหนดเป็นบทเรียนหรืออาจอยู่ในรูปแบบ ต่าง ๆ ดังนี้
  - ไฟล์เอกสาร<sup>®</sup>: คลิกที่ชื่อเอกสารเพื่อเปิดอ่าน โดยสามารถปรับขนาด, หมุน, ดาวน์โหลด, หรือพิมพ์เอกสาร
     ได้ที่แถบด้านบนเอกสาร

| ≡ | 01.ความรู้เบื้องต้นเกี่ยวกับซากดึกดำบรรพ์_2566.pdf                                                 | 1 / 132   - 100% +                  | <u>:</u>         |            |                        | Ŧ      | <del>a</del> : |
|---|----------------------------------------------------------------------------------------------------|-------------------------------------|------------------|------------|------------------------|--------|----------------|
|   |                                                                                                    |                                     |                  |            |                        |        |                |
|   | <ul> <li>ไฟล์วิดีโอหรือไฟล์เสียง<sup>®</sup>: คลิกที่<br/>แสดงผลแบบเต็มหน้าจอได้ที่แถบเ</li> </ul> | ชื่อไฟล์และคลิกปุ่ม<br>ด้านล่างไฟล์ | 🕨 เพื่อเริ่มเล่น | โดยสามารถป | ไร้บความเ <sup>ร</sup> | ร็ว, ป | ไร้บการ        |
|   | • •                                                                                                |                                     |                  |            | -0:13                  | 1x     |                |

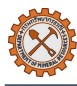

SCORM (เนื้อหาแบบมีปฏิสัมพันธ์) <sup>1</sup> คลิกที่ชื่อไฟล์และคลิกปุ่ม เข้าสู่เนื้อหา (Enter)

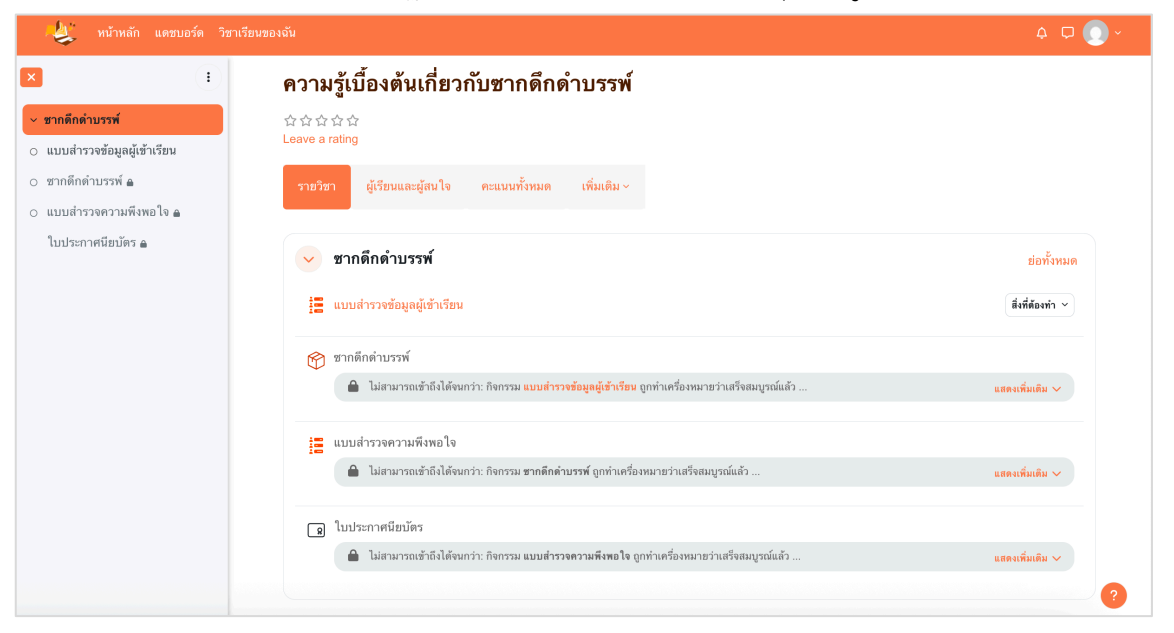

# 6. การทำกิจกรรมในหลักสูตร

#### 6.1 การทำแบบสอบถาม/แบบสำรวจ (Questionaire)

- (1) คลิกที่หัวข้อ **แบบสอบถาม/แบบสำรวจ** ภายในบทเรียน
- (2) อ่านคำแนะนำและกติกา เช่น จำนวนครั้งที่ทำได้, เวลาที่ใช้
- (3) คลิก **ตอบคำถาม**
- (4) เลือกคำตอบหรือกรอกคำตอบตามคำถาม
- (5) เมื่อทำครบทุกข้อให้คลิกปุ่ม **ส่งคำตอบ**

หมายเหตุ:สามารถบันทึกร่างโดยยังไม่ส่งคำตอบได้โดยคลิกปุ่ม บันทึกร่างและออกจากหน้า

|                                                                                                    | 4 🖓 💽 v          |
|----------------------------------------------------------------------------------------------------|------------------|
| ฅรามรู้เบื้องต้นเกี่ยวกับชากตึกต่าบรรพ์ > ชากตึกตำบรรพ์ > แบบสำรวจข้อมูลผู้เข้าเรียน ดอบคำถาม                                                 |                  |
| 😑 แบบสำรวจข้อมูลผู้เข้าเรียน                                                                                                    |                  |
| แบบสำรวจ ตอบคำถาม                                                                                                    |                  |
| สิ่งที่ต้องดำ: นักเรือนต้องกดส่งแบบสอบถามจึงขนับว่ากำแกร็จ                                                                                    |                  |
| แบบสำรวจข้อมูลผู้เข้าเรียน                                                                                                    | 🖶 พิมพ์หน้าเปล่า |
| อาขีพผู้เข้าเรียน                                                                                                    |                  |
| <ul> <li>นักเรียบ/นักศึกษา</li> <li>ครู/ลาจารย์</li> <li>นักวิจัย</li> <li>พมักงานรัฐวิสาทกิจ</li> <li>พมักงานเอกชน</li> <li>อื่นๆ</li> </ul> |                  |
| บันทึกร่างและออกจากหน้า                                                                                                    | ส่งคำตอบ<br>?    |

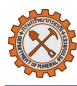

#### 6.2 การทำแบบทดสอบ (Quiz)

- (1) คลิกที่หัวข้อ แบบทดสอบ 亘 ภายในบทเรียน
- (2) อ่านคำแนะนำและกติกา เช่น จำนวนครั้งที่ทำได้, เวลาที่ใช้, คะแนนผ่านเกณฑ์
- (3) คลิก **เริ่มทำแบบทดสอบ**
- (4) เลือกคำตอบหรือกรอกคำตอบตามคำถาม
- (5) เมื่อทำครบทุกข้อ ให้กด **ส่งคำตอบ** > ระบบจะตรวจและแสดงคะแนน

หมายเหตุ: บางแบบทดสอบอาจทำได้เพียงครั้งเดียว ผู้เรียนควรตรวจคำตอบให้ดีก่อนส่ง

| 4 |                                |                                                                                                    | 4 🖵 💽 🗸 |
|---|--------------------------------|----------------------------------------------------------------------------------------------------|---------|
|   | ความรู้เบื้องต้น               | เกี่ยวกับชากดึกดำบรรพ์ > บทเรียนเพิ่มเติม <mark>ข้อสอบก่อนเรียน</mark>                                                                                                    | <       |
|   | 💷 ข้อสย                        | อบก่อนเรียน                                                                                                    |         |
|   | กลับ                           |                                                                                                    |         |
|   |                                | เหลือเวลา 0:13:32                                                                                                    | ช่อน    |
|   | <b>คำถาม 1</b><br>ยังไม่ได้ตอบ | การเกิดแผ่นดินถล่มส่วนไหญ่มักมีความสัมพันธ์กับลักษณะการเปลี่ยนแปลงของชั้นน้ำได้ดิน ซึ่งปัจจัยภายนอกไดด่อไปนี้ มีบทบาทสำคัญที่สุเ<br>กระดุ้นให้เกิดความไม่เสถียรในชั้นดินและหิน | ลที่    |
|   | ให้ดะแนนจาก<br>1.00            | <ul> <li>a. การปลูกพีซเซ็งเดียวในพื้นที่สูง</li> </ul>                                                                                                    |         |
|   |                                | <ul> <li>b. การชุดลอกตลง เดยมนุษย</li> <li>c. การสะสมดะกอนที่บริเวณรอยเลื่อน</li> <li>d. ปริมาณน้ำฝนที่ดกหนักต่อเนื่อง</li> </ul>                                              |         |
|   |                                | หน้า                                                                                                    | อัดไป   |

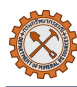

#### 6.3 การส่งงาน (Assignment)

- (1) คลิกที่หัวข้อการบ้าน/งานที่ต้องส่ง
- (2) อ่านคำชี้แจงของผู้สอนให้ครบถ้วน
- (3) คลิกปุ่ม **เพิ่มการส่งงาน** พร้อมแนบไฟล์หรือกรอกคำตอบในช่องที่กำหนด
- (4) คลิก **บันทึกการเปลี่ยนแปลง** เพื่อยืนยันการส่ง

**หมายเหตุ:** หากผู้สอนแนบไฟล์อ้างอิงหรือไฟล์รูปแบบการส่งงานมาด้วย ผู้เรียนสามารถคลิกที่ชื่อไฟล์เพื่อทำการ ดาวน์โหลด

| เ 🛃 หน้า |                                                                                                    |                           | 4 🖵 💽 - |  |  |  |  |  |
|----------|----------------------------------------------------------------------------------------------------|---------------------------|---------|--|--|--|--|--|
|          | ความรู้เบื้องต้นเกี่ยวกับซากดึกดำบ                                                                                                    | รรพ์ > อื่นๆ งานครั้งที่1 |         |  |  |  |  |  |
|          |                                                                                                    |                           |         |  |  |  |  |  |
|          |                                                                                                    |                           |         |  |  |  |  |  |
|          | ให้ผู้เรียนเลือก <mark>ชนิดของชากดึกดำบรรพ์ 1 ชนิด</mark> แล้วตอบคำถามจากไฟล์แนบ โดยสืบค้นข้อมูลจากแหล่งความรู้เช่น หมังสือเรียน อินเทอร์เน็ต หรือแหล่งข้อมูล<br>ทางวิชาการ<br>เมื่อเสร็จแล้วให้ผู้เรียนบันทึกไฟล์ด้วยชื่อ: ชากดึกดำบรรพ์_ชื่อผู้เรียน.pdf<br><sup>[1</sup> ] <b>assign_fossils.docx</b> 24 มิถุนายน 2025, 10:15 AM |                           |         |  |  |  |  |  |
|          |                                                                                                    |                           |         |  |  |  |  |  |
|          | เพิ่มการส่งงาน                                                                                                    |                           |         |  |  |  |  |  |
|          | สถานะการส่งงาน                                                                                                    |                           |         |  |  |  |  |  |
|          | สถานะการส่งงาน                                                                                                    | ยังไม่มีการส่ง            |         |  |  |  |  |  |
|          | สถานะการตรวจ                                                                                                    | ยังไม่ได้ตรวจ             |         |  |  |  |  |  |
|          | เวลาที่เหลืออยู่                                                                                                    | เหลืออีก 6 วัน 13 ชั่วโมง |         |  |  |  |  |  |
|          | ปรับปรุงครั้งสุดท้ายเมื่อ                                                                                                    |                           |         |  |  |  |  |  |
|          | ความคิดเห็นในการส่งงาน                                                                                                    | > ความเห็น (0)            |         |  |  |  |  |  |

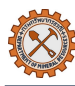

## 6.4 การติดต่อกับผู้ใช้งานคนอื่น/ผู้สอน (chat)

- (1) คลิกที่ไอคอน 🖵
- (2) เลือกชื่อผู้ใช้งาน เช่น ผู้สอนหรือเพื่อนร่วมชั้น
- (3) พิมพ์ข้อความแล้วกดปุ่ม enter หรือคลิกไอคอน 4 เพื่อส่งข้อความ

| 4 🖓 🔘                             | ~          |
|-----------------------------------|------------|
| < 🔘 แอลเอ็มเอสหนึ่ง นามแอลเ       | ×<br>• ••• |
| 22 เมษายน                         |            |
| 🔘 แอลเอ็มเอสหนึ่ง นามแอ<br>สวัสดี | 11:35      |
| 15 พฤษภาคม                        |            |
| สวัสดี                            | 14:05      |
|                                   |            |
| เขียนข้อความ                      | 0          |
|                                   | 1          |

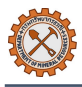

## 7. การติดตามความคืบหน้า

#### 7.1 การดูคะแนน (Grades)

- (1) คลิกที่เมนู **คะแนนทั้งหมด** ในแถบด้านบนของหลักสูตร
- (2) เลือกตัวเลือก **รายงานรายบุคคล**
- (3) ตรวจสอบผลคะแนนของแต่ละกิจกรรม เช่น แบบทดสอบ, การส่งงาน, การเข้าเรียน

หมายเหตุ: หากคะแนนยังไม่แสดง อาจเกิดจากผู้สอนยังไม่ตรวจหรือยังไม่ปล่อยผลคะแนน

|                                                          |                                                                                                    |                                                                                                    |                                                                                                    |                                                                                                    |                                                                                                    |                                                                                                    | ¢ C                                                                                                    |
|----------------------------------------------------------|----------------------------------------------------------------------------------------------------|----------------------------------------------------------------------------------------------------|----------------------------------------------------------------------------------------------------|----------------------------------------------------------------------------------------------------|----------------------------------------------------------------------------------------------------|----------------------------------------------------------------------------------------------------|----------------------------------------------------------------------------------------------------|
| ความรู้เบื้องต้นเก                                       | 1ี่ยวกับซากด <sub>ี</sub> ห                                                                                                    | กดำบรรพ่                                                                                                    | í                                                                                                    |                                                                                                    |                                                                                                    |                                                                                                    |                                                                                                    |
| รายวิชา ผู้เรียนและผู้ส                                  | นใจ คะแนนทั้งหมด                                                                                                    | ด เพิ่มเติม ~                                                                                                    |                                                                                                    |                                                                                                    |                                                                                                    |                                                                                                    |                                                                                                    |
| รายงานรายบุคคล                                           | ) v                                                                                                    |                                                                                                    |                                                                                                    |                                                                                                    |                                                                                                    |                                                                                                    |                                                                                                    |
| 🌔 ลำปางหนึ่ง นาม                                         | มลำปางหนึ่ง                                                                                                    |                                                                                                    |                                                                                                    |                                                                                                    |                                                                                                    |                                                                                                    |                                                                                                    |
| ขึ้นงาน                                                  | คำนวณน้ำหนัก<br>คะแนน                                                                                                    | คะแนนที่<br>ได้                                                                                                    | ช่วง<br>คะแนน                                                                                                    | เปอร์เซ็นด์                                                                                                    | ช้อความแสดงผล/คำติ<br>ชม                                                                                                    | การมีส่วนร่วมต่อคะแนนรวมของ<br>รายวิชา                                                                                                    |                                                                                                    |
| 🗢 ความรู้เบื้องต้นเกี่ยวกับ                              | ซากดึกดำบรรพ์                                                                                                    |                                                                                                    |                                                                                                    |                                                                                                    |                                                                                                    |                                                                                                    |                                                                                                    |
| แพ็คเกง SCORM<br>ชากดีกดำบรรพ์                           | 0.00 %<br>(ว่างเปล่า)                                                                                                    | -                                                                                                    | 0–100                                                                                                    | -                                                                                                    |                                                                                                    | 0.00 %                                                                                                    |                                                                                                    |
| แบบทดสอบ                                                 | 100.00 %                                                                                                    | 0.00                                                                                                    | 0–10                                                                                                    | 0.00 %                                                                                                    |                                                                                                    | 0.00 %                                                                                                    |                                                                                                    |
| แบบทดสอบ<br>🗄 ข้อสอบหลังเรียน                            | 0.00 %<br>(ว่างเปล่า)                                                                                                    |                                                                                                    | 0–10                                                                                                    | -                                                                                                    |                                                                                                    | 0.00 %                                                                                                    |                                                                                                    |
| <sup>งานที่มอบหมาย</sup><br>๗ิ <mark>งานครั้งที่1</mark> | 0.00 %<br>(ว่างเปล่า)                                                                                                    | -                                                                                                    | 0–100                                                                                                    | -                                                                                                    |                                                                                                    | 0.00 %                                                                                                    |                                                                                                    |
| การรวมผล<br>∑ คะแหนรวมของ<br>รายวิชา                     |                                                                                                    | 0.00                                                                                                    | 0–10                                                                                                    | 0.00 %                                                                                                    |                                                                                                    |                                                                                                    |                                                                                                    |
|                                                          | <ul> <li>พลับ แตรบอร์ด วิชาเรียนข</li> <li>ความรู้เบื้องตันเสี</li> <li>รายวิชา ผู้เรียนและผู้ส</li> <li>รายงานรายบุคคล</li> <li>รายงานรายบุคคล</li> <li>ดำปางหนึ่ง นาร</li> <li>ดำปางหนึ่ง นาร</li> <li>ขึ้นงาน</li> <li>ดำปางหนึ่ง นาร</li> <li>ขั้มสาม</li> <li>ดามรู้เบื้องดัมเกื่อวกับ</li> <li>ขั้มสาม</li> <li>ดามรู้เบื้องดัมเกื่อวกับ</li> <li>ขั้มสอบหลังเรียน</li> <li>ชั้มออบหลังเรียน</li> <li>จานครั้งที่1</li> <li>การรมสอง</li> <li>รายวิชา</li> </ul> | าหลัก แดรบอร์ด วิราเรียนของลัม<br>ความรู้รู้เบื้องต้นเกี่ยวกับซากดีท<br>รายวิชา ผู้เรียนและผู้สนใง คะแนนทั้งหม<br>รายงานรายบุคคล ~ | หลับ แตรบอร์ด วิชาเรียนของจัง<br>ความรู้รู้เบื้องต้นเกี่ยวกับชากดึกดำบรรพ่<br>รายวิชา ผู้เรียนและผู้สนใง คะแนนทั้งหมด เทิ่มเดิม √<br>รายงานรายบุคคล √ | <ul> <li>พลับ แตรบอร์ด วิฮาเรียนของอัน</li> <li>ความรู้รู้เบื้องตันเกี่ยวกับชากดึกดำบรรพ์</li> <li>รายวิชา ผู้เรียนและผู้สนใง คะแนบทั้งหมด เพิ่มเติม ~</li> <li>รายงานรายบุคคล ~</li> <li>ถ้าปางหนึ่ง นามลำปางหนึ่ง</li> <li>ดำนวณน้ำหนัก คะแนนที่ คะแนนที่ คะแนน</li> <li>ดำนวณน้ำหนัก คะแนนที่ คะแนนที่ คะแนน</li> <li>ดำนวณน้ำหนัก คะแนนที่ คะแนนที่ คะแนน</li> <li>ดำนวณน้ำหนัก คะแนนที่ คะแนนที่ คะแนนที่</li> <li>ดำนวณน้ำหนัก คะแนนที่ คะแนน</li> <li>ดำนวณน้ำหนัก คะแนนที่ คะแนนที่ คะแนน</li> <li>ดำนวณน้ำหนัก คะแนน</li> <li>ดำนวณน้ำหนัก คะแนนที่ คะแนน</li> <li>ดำนวณน้ำหนัก คะแนนที่ คะแนนที่ คะแนน</li> <li>ดำนวณน้ำหนัก คะแนน</li> <li>ดำนวณน้ำหนัก คะแนนที่ คะแนน</li> <li>ดำนวณน้ำหนัก คะแนนที่ คะแนน</li> <li>ดำนวและ</li> <li>ดำนวณน้ำหนัก คะแนนที่ คะแนนที่ คะแนน</li> <li>ดำนวและ</li> <li>ดำนวและ</li> <li>ดำนวนหลัง</li> <li>ดำนาน</li> <li>ดำนานครับ</li> <li>ดำนานครับที่</li> <li>ดำบุง</li> <li>ดาก</li> <li>ดาก</li> <li>ดาก</li> <li>ดาก</li> <li>ดาก</li> <li>ดาก</li> <li>ก</li> <li>ดาก</li> <li>ดาก</li> <li>ก</li> <li>ดาก</li> <li>ดาก</li> <li>ก</li> <li>ดาก</li> <li>ดา</li> <li>ดา</li> <li>ดา</li> <li>ดา</li> <li>ดา</li> <li>ดา</li> <li>ดา</li> <li>ดา</li> <li>ดา</li> <li>ดา</li> <li>ดา</li> <li>ดา</li> <li>ดา</li> <li>ดา</li> <li>ดา</li> <li>ดา</li> <li>ดา</li> <li>ดา</li> <li>ดา</li> <li>ดา</li> <li>ดา</li> <li>ดา</li> <li>ดา</li> <li>ดา&lt;</li></ul> | <ul> <li>พลับ แตรบอร์ด วิชาเรียนของอับ</li> <li>ความรู้รู้เบื้องตันเกี่ยวกับชากดึกดำบรรพ์</li> <li>รายวิชา ผู้เรียนและผู้สนใง คะแนบทั้งหมด เห็มเติม ~</li> <li>รายงานรายบุคคล ~</li> <li>จำปางหนึ่ง นามลำปางหนึ่ง</li> <li>ดำนวณน้ำหนัก คะแนนที่ ช่วง คะแนน ย่อร์เซียด</li> <li>ดำนวณน้ำหนัก คะแนนที่ ห่ะเพียง</li> <li>เปอร์เซียด</li> <li>ดำนวณน้ำหนัก คะแนนที่ ช่วง</li> <li>ดามมรู้เบื้องตันเกี่ยวกับชากดึกดำบรรท์</li> <li>ดามมรู้เบื้องตันเกี่ยวกับชากดึกดำบรรท์</li> <li>ดามมรู้เบื้องตันเกี่ยวกับชากดีกดำบรรท์</li> <li>ดามมรู้เบื้องตันเกี่ยวกับชากดีกดำบรรท์</li> <li>ดามมรู้เบื้องตันเกี่ยวกับชากดีกดำบรรท์</li> <li>จำมานขับของ</li> <li>ดาวแร้เนียง</li> <li>ถามสังหัง</li> <li>ถามที่สอบหลังเรียน</li> <li>ถามที่สอบหลังเรียน</li> <li>ถามตรีอชีน</li> <li>ถามตรีอชีน</li> <li>ถามตรีอชีน</li> <li>ถามตรีอชีน</li> <li>ถามตรีอชีน</li> <li>ถามตรีอชีน</li> <li>ถามตรีอชีน</li> <li>ถามตรีอชีน</li> <li>ถามตรีอชีน</li> <li>ถามของ</li> <li>ถามตรีอชีน</li> <li>ถามตรีอชีน</li> <li>ถามตรีอยา</li> <li>ถามตรีอชีน</li> <li>ถามตรีอชีน</li></ul> | ทักบั       แสมบรร์ โบ้องดับเกี่ยวกับชากดึกด้าบรรรษ์         รายรามรู้เบื้องดับเลี่ยวกับชากดึกด้าบรรรษ์         รายรานรายบุคคล -         กับรานรายบุคคล -         กับรานระคราร       กับรานระคร่าง         กับรานระคราร       กับรานระคร่าง         กับรานระคราร       กับรานระคราร         กับรานระคราร       กับรานระคราร         กามสุดกับราร       กับรานระคราร         กามสุดกับราร       กับรานระคราร         กับรานระคราร       กับรานระคราร         กามสุดกับราร       กับรานระคราร         กับรานระคราร       กับรานระคราร         กับรานระคราร       กับรานระคราร       กับราร         กับรานระคราร       กับรานระคราร       กับรานระคราร         กับรานระคราร       กับรานระคราร | <ul> <li>พลาบรับ ขางรับขององปั</li> <li>ความรู้ไปป้องดันเกี่ยวกับขากดึกดำบรรพ์</li> <li>รายวา ผู้รับขนละผู้สปะ ณะบบทั้งหม เช่มเข่ม</li> <li>รายวาม</li> <li>มีรับขนละผู้สปะ ณะบบทั้งหม เช่มเข่ม</li> <li>รายงานรายบุคคล </li> <li>รับงานรายบุคคล </li> <li>รับงานรายบุคคล</li> <li>สำปางหนึ่ง นามส่วปางหนึ่ง</li> <li>ทันวณบ้าทมัก ตะแนนที่ ช่วง ตะแนน ชี ของ รับดาวนแสดงผล/คำติ การมีส่วนว่มผ่ดตะแนนรวมของ รายวิชา</li> <li>รับงาน คะแนน ก็ คะแนน เปอร์ชัยส์ ชัยความแสดงผล/คำติ การมีส่วนว่มผ่ดตะแนนรวมของ รายวิชา</li> <li>๑ กามผู้เนื้อเดิงกับธาทิศกต่านราศ</li> <li>๑ กามผู้เนื้อเดิงกับธาทิศกต่านราศ</li> <li>๑ กามผู้เนื้อเดิงกับธาทิศกต่านราศ</li> <li>๑ อามรู้เนื้อเลืองกับธาทิศกต่านราศ</li> <li>๑ อามรู้เนื้อเลืองกับธาทิศกต่านราศ</li> <li>๑ อามรู้เนื้อเลืองกับธาทิศกต่านราศ</li> <li>๑ อามรู้เนื้อเลืองกับธาทิศกต่านราศ</li> <li>๑ อามรู้เนื้อเลืองกับธาทิศกต่านราศ</li> <li>๑ อามรู้เนื้อเลืองกับธาทิศกต่านราศ</li> <li>๑ อามรู้เนื้อเลืองกับธาทิศกต่านราศ</li> <li>๑ อามรู้เนื้อเลืองกับธาทิศกต่านราศ</li> <li>๑ อามรู้เนื้อเลืองกับธาทิศกต่านราศ</li> <li>๑ อามรู้เนื้อเลืองกับธาทิศกต่านราศ</li> <li>๑ อามรู้เนื้อเลืองกับธาทิศกต่านราศ</li> <li>๑ อามรู้เนื้อเลืองกับธาทิศกต่านราศ</li> <li>๑ อามรู้เนื้อเลืองกับธาทิศกต่านราศ</li> <li>๑ อามรู้เนื้อเลืองกับธามิศกต่านราศ</li> <li>๑ อามรู้เนื้อเลืองกับธามิศกต่านราศ</li> <li>๑ อามรูง</li> <li>๑ อามรู้เนื่อเลือง</li> <li>๑ อาง ๑ อาง</li> <li>๑ อาง</li> <li>๑ อาง</li></ul> |

#### 7.2 การตรวจสอบความคืบหน้า (Progress Tracking)

(1) การตรวจสอบสถานะของแต่ละกิจกรรม: ในหน้าหลักของหลักสูตร จะมีสัญลักษณ์แสดงสถานะของแต่ละ

กิจกรรม เช่น 🔽 (เรียนเสร็จแล้ว), 👼 (เรียนเสร็จแล้ว), (ยังไม่เริ่มเรียน) ที่ด้านขวาของกิจกรรม

(2) การตรวจสอบสถานะภาพรวมของหลักสูตร: คลิกที่เมนูวิชาเรียนของฉัน > ระบบแสดง เปอร์เซ็นต์ความสำเร็จ
 โดยรวมของแต่ละหลักสูตร (อ้างอิงจากรูปในข้อ 5.2 (2))

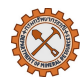

# 8. การรับใบประกาศนียบัตร

หลังจากเรียนจบหลักสูตรและผ่านเกณฑ์ที่กำหนด ระบบจะเปิดให้สามารถดาวน์โหลดประกาศนียบัตรได้ด้วยตนเอง โดยมีขั้นตอนดังนี้

- (1) เข้าสู่หลักสูตรที่เรียนจบแล้ว
- เลื่อนไปยัง หัวข้อ ใบประกาศนียบัตร..(ชื่อหลักสูตร)..
- (3) คลิก **ดูใบประกาศนียบัตร** เพื่อรับใบประกาศนียบัตร ซึ่งผู้เรียนสามารถดาวน์โหลดเก็บไว้ได้โดยการคลิกไอคอน

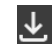

#### หมายเหตุ:

- หากไม่พบปุ่ม ดูใบประกาศนียบัตร กรุณาตรวจสอบว่าท่านได้ทำกิจกรรมในหลักสูตรครบถ้วนและผ่านเกณฑ์ หรือไม่
- หากพบปัญหาเกี่ยวกับประกาศนียบัตร เช่น ชื่อไม่ถูกต้อง กรุณาติดต่อผู้ดูแลระบบ

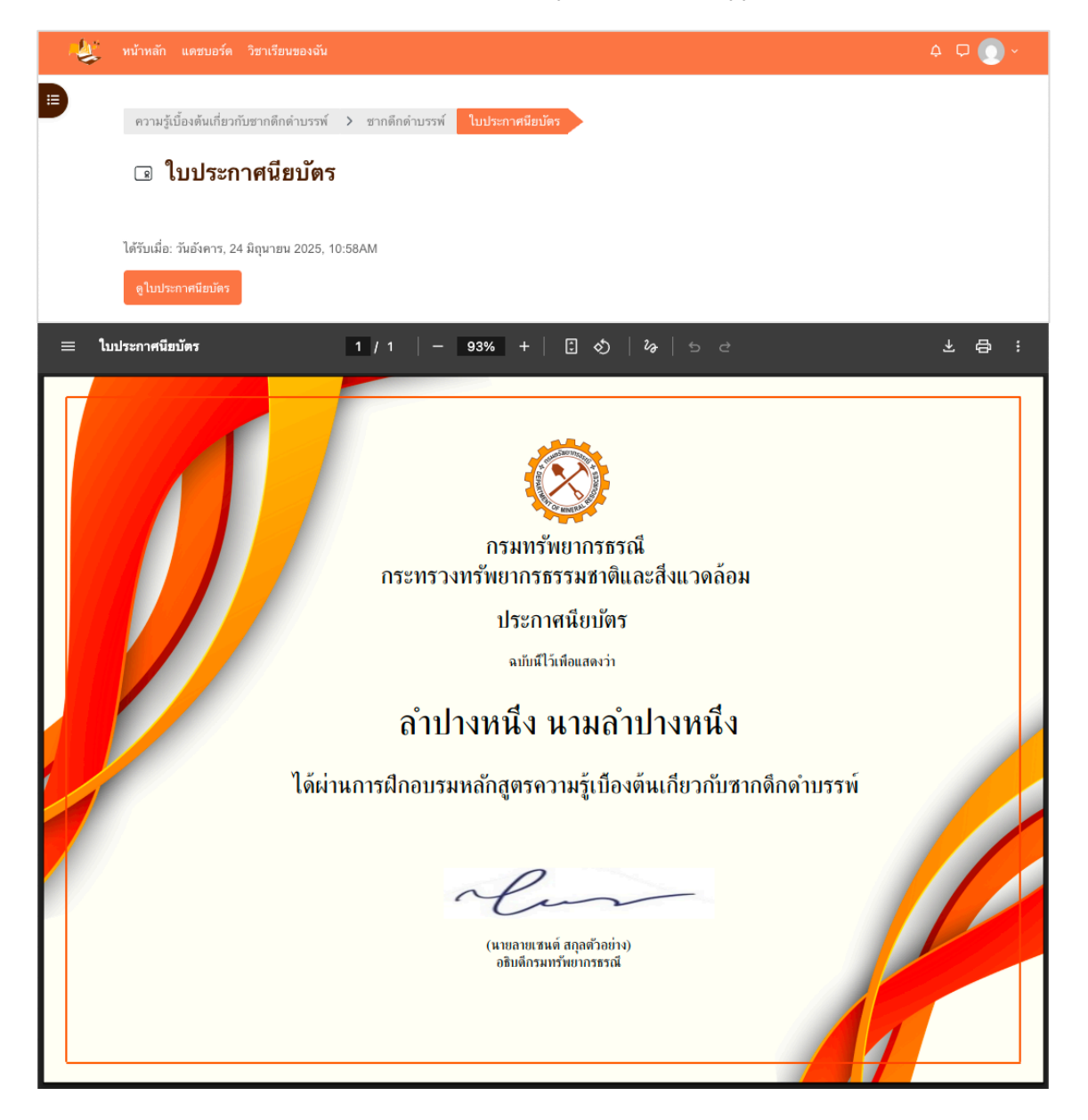

#### 9. Error handling

ข้อผิดพลาดที่ควรทราบ

### 9.1 การตั้งค่าบัญชีผู้ใช้

#### (1) ข้อผิดพลาด : กำหนดรหัสผ่านไม่ถูกต้อง

วิธีแก้ไข : เปลี่ยนรหัสผ่านตามเงื่อนไขที่กำหนด เช่น

- ใช้ได้เฉพาะ [A-Z], [a-z], [0-9] หรือ [@\$!%\*#?&] เท่านั้น
- ต้องมีตัวอักษรพิมพ์ใหญ่ [A-Z] หรือพิมพ์เล็ก [a-z] อย่างน้อย 1 ตัว
- ต้องมีตัวเลข [0-9] อย่างน้อย 1 ตัว
- ต้องมีอักขระพิเศษ [@\$!%\*#?&] อย่างน้อย 1 ตัว
- มีความยาวอย่างน้อย 8 ตัวอักษร แต่ไม่เกิน 50 ตัวอักษร

#### 9.2 การใช้งานบทเรียน

#### (1) ข้อผิดพลาด: เปิดเนื้อหา SCORM / วิดีโอไม่ได้

สาเหตุ: บราวเซอร์ไม่รองรับ

วิธีแก้ไข:

- เปลี่ยนบราวเซอร์ เช่น Google Chrome, Firefox, Safari
- เปิดการใช้งาน JavaScript และตรวจสอบการเชื่อมต่ออินเทอร์เน็ต

#### 9.3 การทำกิจกรรมในหลักสูตร

#### (1) ข้อผิดพลาด: ไม่สามารถเริ่มทำแบบทดสอบได้

สาเหตุ:

- ยังไม่ถึงเวลาที่กำหนด
- ยังไม่ได้เรียนครบเนื้อหาก่อนทำแบบทดสอบ

วิธีแก้ไข:

- ตรวจสอบเวลาที่เปิดทำแบบทดสอบในรายละเอียดกิจกรรม
- ตรวจสอบเงื่อนไขการเข้าถึงกิจกรรมให้ครบถ้วนก่อน

#### (2) ข้อผิดพลาด: ส่งงาน/การบ้าน ไม่ได้

สาเหตุ: ไฟล์ที่อับโหลดมีขนาดใหญ่เกินไป หรือรูปแบบไฟล์ไม่รองรับตามที่กำหนด วิธีแก้ไข:

- ปรับขนาดไฟล์ก่อนอัปโหลดโดยกำหนดให้มีขนาดไม่เกิน 1GB
- ตรวจสอบประเภทไฟล์ตามที่ผู้สอนกำหนด เช่น .docx, .pdf, .jpg

#### 9.4 การรับใบประกาศนียบัตร

#### (1) ข้อผิดพลาด: ไม่พบคะแนน / ไม่สามารถดาวน์โหลดประกาศนียบัตร

สาเหตุ:

- ผู้เรียนยังเรียนไม่ครบ หรือยังได้คะแนนไม่ผ่านเกณฑ์
- ผู้สอนยังไม่ได้ตรวจ หรือทำการประกาศผลคะแนน

วิธีแก้ไข:

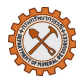

- ตรวจสอบกิจกรรมที่ผู้เรียนยังไม่ทำหรือยังไม่ผ่าน
- รอผู้สอนประเมินผล หรือสอบถามผ่านช่องทางติดต่อภายในหลักสูตร